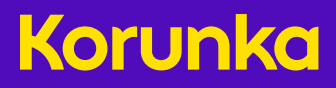

# Jak na online registraci u Korunky

# Podrobný průvodce registrací krok za krokem

#### Proč je dobré mít online registraci u Korunky?

Můžete s ní sázet na pobočce, když se chcete projít, nebo online doma z telefonu či počítače, když se Vám nikam nechce. Ať jsou tikety podané na pobočce nebo online, všechny jsou ve stejné hře, protože se vyhodnocují stejným losováním.

Registrace k online sázení Korunky není obtížná a spolu ji zvládneme krok za krokem.

#### Co budete potřebovat?

- Maximálně 20 minut času
- Platební kartu, kterou můžete platit na internetu a/nebo číslo bankovního účtu
  - Občanský průkaz nebo řidičský průkaz, jste-li cizinec cestovní pas a platné povolení k pobytu

#### 1. krok

Otevřete prohlížeč a jděte na stránku www.korunka.eu/registrace

Nebo na korunka.eu a klikněte na tlačítko **Registrovat** vpravo nahoře

#### 2. krok

Vidíte před sebou formulář nadepsaný Registrační údaje

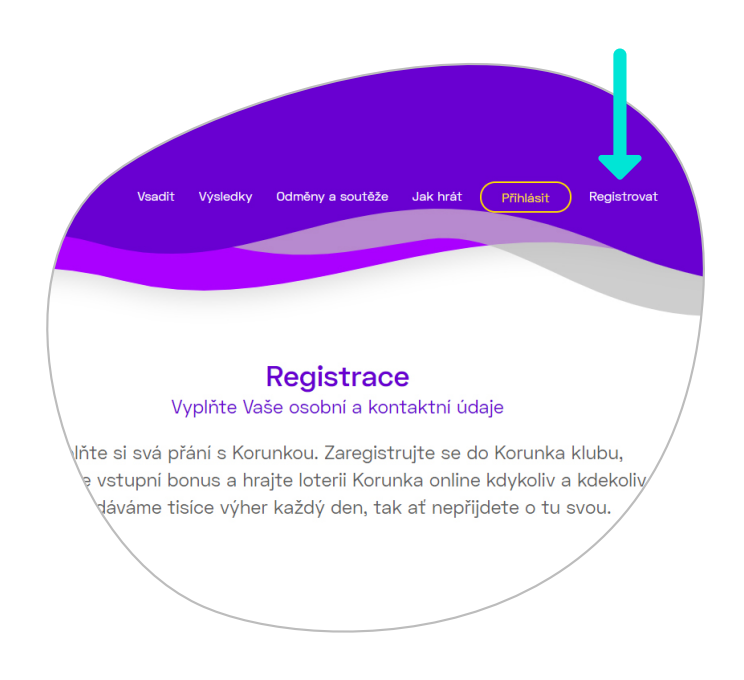

#### Osobní údaje

Vyplňte kolonky **Jméno** a **Příjmení**, vyberte **Státní občanství** (to je přednastavené pro občany České republiky, máte-li jiné občanství, klikněte kdekoli na této rubrice, rozbalí se seznam a z něj vyberte příslušný stát). **Rodné číslo** vyplňte bez lomítka.

|   | Osobní údaje                        |   |
|---|-------------------------------------|---|
|   |                                     |   |
| / | Jméno                               | \ |
|   | Příjmení                            |   |
|   | Státní občanství<br>Česká republika |   |
|   | Rodné číslo                         | / |
|   | Kontaktní údaje                     |   |
|   | Telefon                             |   |
|   | Email<br>@                          | / |

#### Kontaktní údaje

Zadejte Váš mobilní **Telefon**, jen 9 číslic - předčíslí +420 nepište. Vyplňte Vaši **e-mailovou adresu.** Pokud jste si připravený zavináč vymazali, napište jej ručně - na počítači s Windows a s českou klávesnicí současně stiskněte tlačítka Ctrl a Alt vpravo a zmáčkněte klávesu s písmenem V.

#### Adresa bydliště

Zadejte adresu, kterou máte uvedenou ve Vašem dokladu totožnosti. Až začnete zadávat **Ulici/místo** - po několika počátečních písmenech se objeví našeptavač s nabídkou ulic. Pokud Vaši ulici nevidíte, pište dál, dokud se neobjeví. Jakmile ji v seznamu uvidíte, vyberte ji kliknutím myši. **Pouze adresy z našeptávače mají správný formát.** Ostatní údaje jako **Město/obec, PSČ** nebo **Stát** se doplní automaticky.

| Adresa bydliště                             |                   |
|---------------------------------------------|-------------------|
| Ulice/místo                                 |                   |
| Město/obec                                  |                   |
| PSČ 🕜                                       |                   |
| <sup>stát</sup> <b>Ø</b><br>Česká republika |                   |
| 🗹 Stejná kore                               | spondenční adresa |
| 🗋 Datová schi                               | ránka /           |

Pokud Vaše **korespondenční adresa je jiná než adresa v dokladu totožnosti,** klikněte na "fajfku" u nadpisu Stejná korespondenční adresa. Objeví se znovu rubriky, do kterých postupem, shodným jako v předchozím případě, vyplníte adresu, na které Vás můžeme zastihnout poštou.

Chcete-li vyplnit **Datovou schránku,** klikněte na políčko vedle tohoto nadpisu a vyplňte její ID.

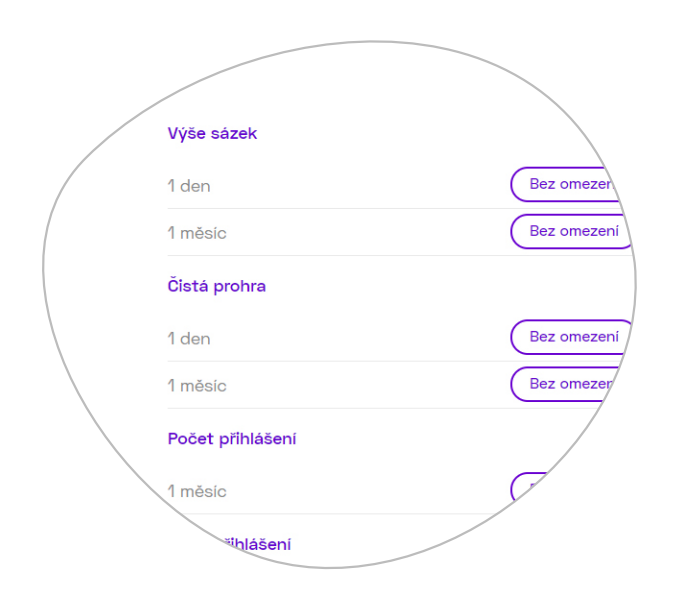

#### Nastavení herních limitů

K dokončení registrace je ze zákona nutné nastavení herních limitů. Můžete si nastavit herní limity podle svého buď kliknutím na ozubeném kolečku a nastavením částky, počtu přihlášení apod., nebo kliknutím na políčko Bez omezení. Herní limity si v budoucnu můžete změnit nebo vypnout, změna je pro Vaši ochranu možná vždy po uplynutí několika dní.

Poté si stačí přečíst dva odstavečky souhlasů a pokud se s nimi ztotožníte, zaškrtněte prázdné čtverečky vedle nich. Následně stačí už jen kliknout na tlačítko **Dokončit registraci.** 

Pokud jste zadali všechno správně, uvidíte děkovnou obrazovku s dalším postupem.

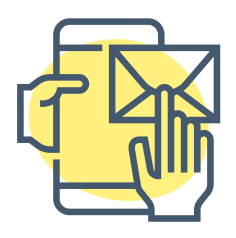

#### Aktivace

Do emailu Vám přijde zpráva s aktivačním odkazem – na ten musíte kliknout a dostanete se na obrazovku pro první přihlášení.

Do SMS Vám přijde vygenerované heslo pro první přihlášení.

Zadejte Klientské číslo do první řádky, a toto vygenerované heslo do řádky druhé.

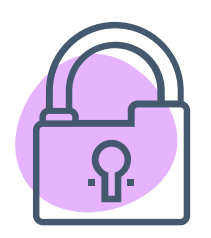

#### Změna hesla na Vaše vlastní

Po úspěšném prvním přihlášení Vám stránka nabídne vygenerované heslo si změnit za Vaše osobní, které si zadáte. Pro kontrolu jeho správnosti jej musíte zadat 2x a potvrdit.

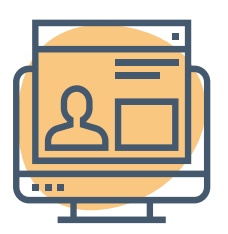

#### Dokončení registrace – první nabití účtu

Pro hraní Korunky přes internet je zapotřebí udělat ještě 2 kroky, a to 1) ověřit Vaši totožnost, což nám ukládá zákon, a 2) připojit si bankovní účet nebo platební kartu.

Po splnění obou kroků Vám připíšeme vstupní bonus 300 Kč.

Nyní se zaměříme na to, jak si jednoduše připojíte účet <u>NEBO</u> kartu. K úplnému dokončení registrace stačí nastavit si jen jednu z těchto dvou platebních metod.

Nejdůležitější je si pamatovat, že účet nebo karta musejí být vedené na vaše jméno.

#### Proč potřebujete připojit kartu?

Protože tak si můžete převést peníze na vsazení tiketu nejrychleji.

#### Proč potřebujete připojit bankovní účet?

Abyste si mohli vybrat případnou výhru, převést si ji z herního účtu na Váš bankovní účet.

 Přihlaste se na stránce www.korunka.eu/prihlasit tak, že zadáte Váš e-mail a heslo. Heslo jsme Vám poslali SMSkou. Pokud už jste si heslo mezitím změnili, zadejte své nové heslo, pokud ne, použijte to z SMS.

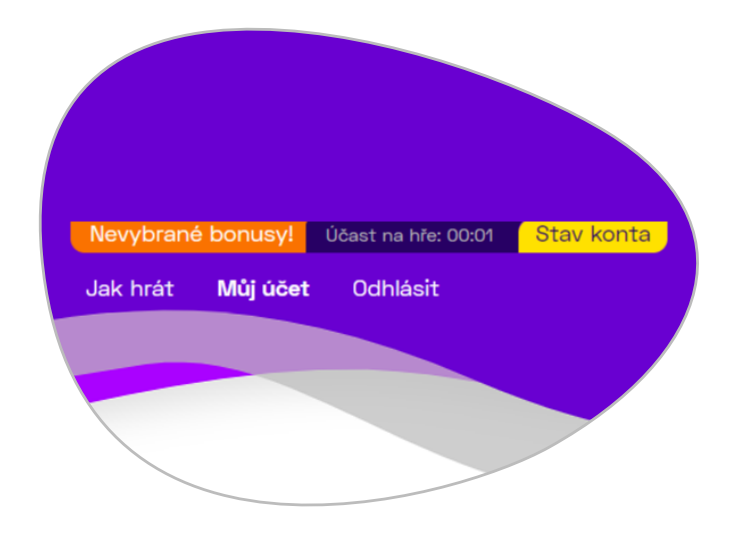

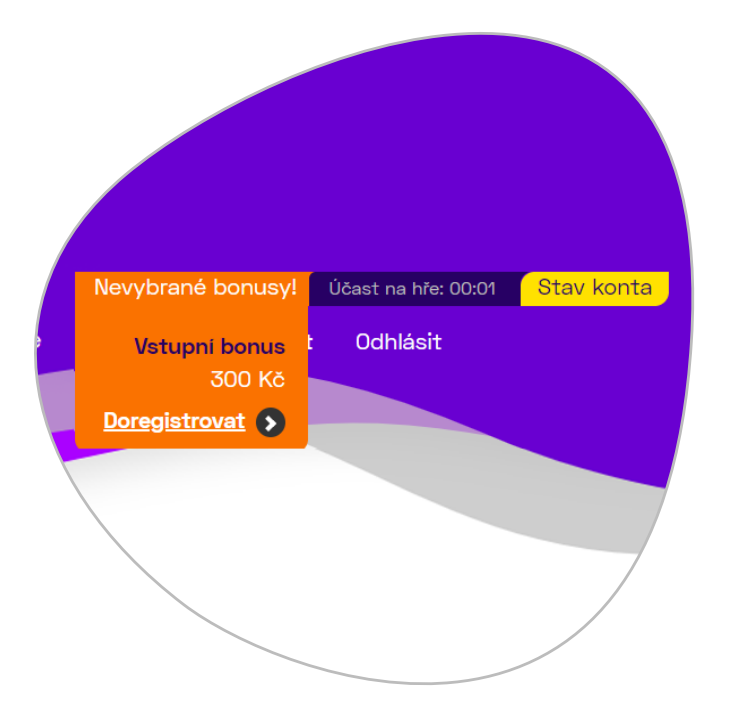

- Po úspěšném přihlášení se Vám v oranžové liště nahoře zobrazí text Nevybrané bonusy!, klikněte na něj a poté klikněte na tlačítko Doregistrovat.
- Zobrazí se stránka Stav konta s informací, do kdy je potřeba ověřit totožnost (bod 1) a platební prostředek (bod 2).
- Pojďme se nyní věnovat rovnou bodu 2), abyste měli možnost si vsadit.

#### A. Chcete dobít konto platební kartou?

- Znovu připomínáme, že karta a účet musí být veden na Vaše jméno. V opačném případě se zaslané peníze na herní konto u Korunky nepřipíší a vrátí se po určité době zpátky odesílateli.
- II. Nastavte si částku, kterou chcete poslat kartou. Standardně je přednastaveno 200 Kč, částku můžete zvýšit nebo případně snížit, doporučujeme ponechat 200 Kč.
- III. Klikněte na tlačítko Vložit.
- IV. Jste přesměrováni na Platební bránu, kde vyplníte údaje ze své platební karty. Všechny jsou uvedeny přímo na kartě.

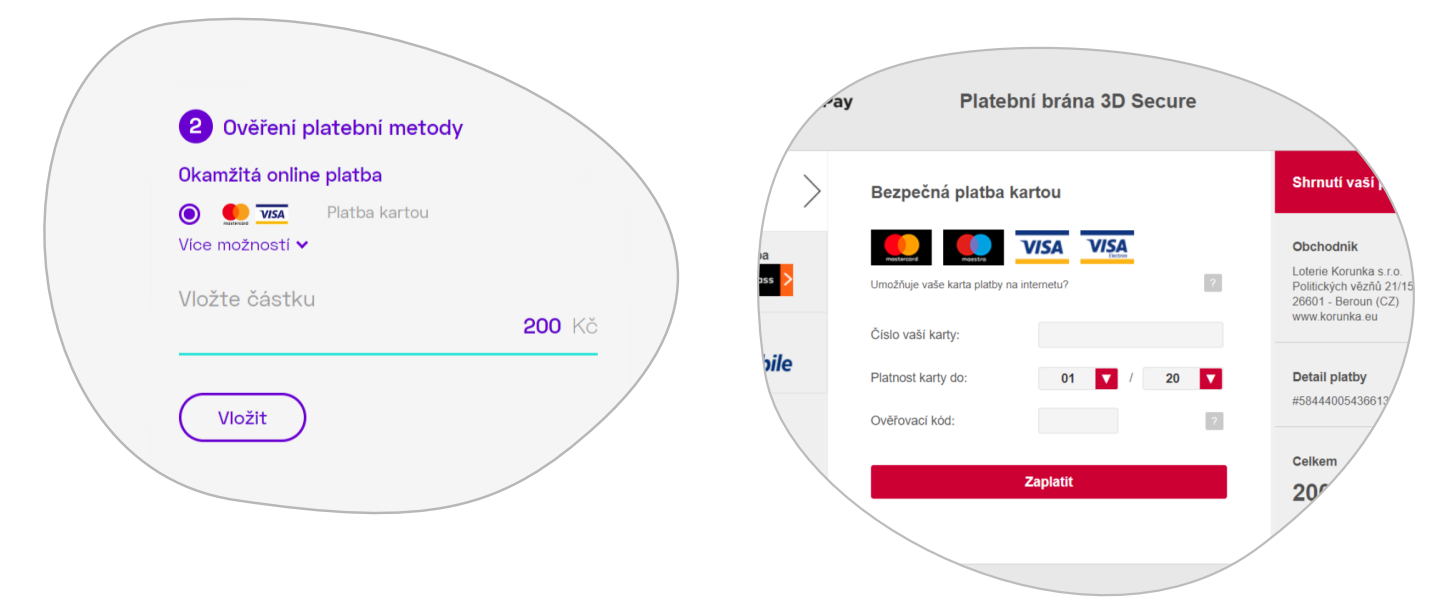

- Opište číslo Vaší karty všech 16 číslic
- Nastavte měsíc a rok, do kdy karta platí, které najdete kartě pod číslem karty, často nadepsané slovy VALID THRU
- Vyplňte Ověřovací kód jde o trojčíslí na rubu karty v políčku, kde máte kartu podepsanou
- Vpravo svítí částka, kterou na účet převádíte, např. 200,00 CZK jako na obrázku, klikněte zaplatit
- V prohlížeči se objeví formulář pro ověření platby a na Váš mobilní telefon, který máte registrovaný u banky, přijde formou SMS bezpečnostní kód
- Ten vložíte do připraveného políčka a kliknutím potvrdíte

V tuto chvíli je karta ověřená a připojená k účtu a na Vašem herním kontě se objeví částka, kterou jste poslali. Vidíte ji např. v žluté roletce Stav konta vpravo nahoře, nebo když kliknete na Můj účet v přehledu na řádce Zůstatek. O transakci Vám pošleme potvrzující informaci emailem.

#### B. Chcete konto dobít přes internet banking?

 Klikněte na Více možností, rozbalí se Vám na výběr několik bank, tak označte tu svou, ve které máte účet. V našem příkladu jsme vybrali ČSOB. Připomínáme, že účet musí být veden na Vaše jméno.

| Okamžitá onli      | ne platba                 |             |
|--------------------|---------------------------|-------------|
|                    | Platba kartou             |             |
| 🔘 🗖 кв             | MojePlatba                |             |
| 💿 👶                | ČSOB                      | /           |
| O 😌                | Era / Poštovní spořitelna |             |
|                    | r Moneta Money Bank       |             |
| CESKA 🚔            | PLATBA 24                 |             |
| O De Fio bank      | a Fio banka               |             |
| 🔘 🥥 UniCredit Ban  | k UniCredit Bank          |             |
|                    | ePlatby pro eKonto        |             |
| mBank<br>mitansfer | mTransfer                 |             |
| 🔘 🍏 SBERBANI       | K Sberbank                |             |
| Běžný bankov       | ní převod                 |             |
| 0                  | Bankovní převod           |             |
| Číslo účtu         |                           |             |
| -                  | /                         | 0300        |
| Vložte částk       | 11                        |             |
| 10210 0031         | 20                        | <b>0</b> Kč |
|                    |                           |             |
| Vložit             | )                         |             |
| $\square$          |                           |             |
|                    |                           |             |

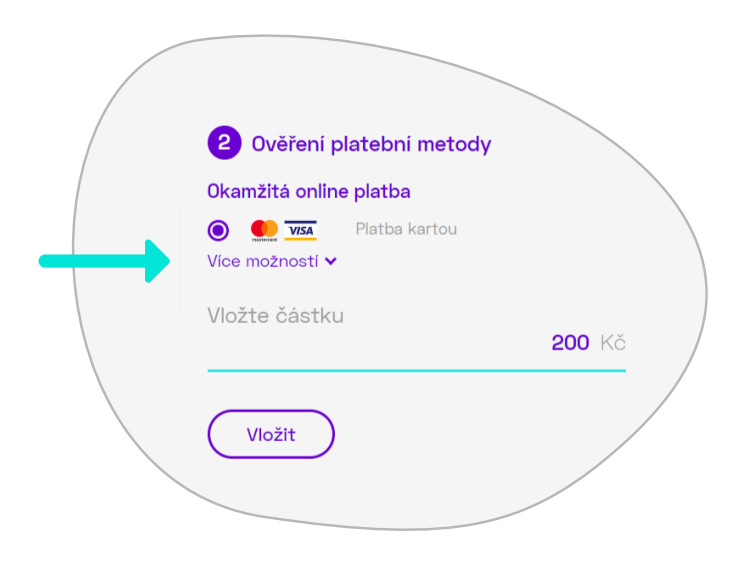

- Pod nadpis Číslo účtu napište své číslo účtu a pokud chcete poslat jinou částku než přednastavených 200 Kč, změňte ji a klikněte na tlačítko Vložit.
- III. Proběhne přesměrování do Vašeho internetového bankovnictví, kde zadáte své údaje z banky a potvrdíte.
- IV. Částka bude připsána zpravidla do několika minut, výjimečně to může být hodina či dvě.

#### C. Chcete konto dobít bankovním převodem?

 Pokud chcete ze svého účtu poslat peníze převodem, klikněte na Více možností. Rozbalí se Vám na výběr několik bank a pod nimi nadpis Běžný bankovní převod.

| 2 Ověření platební metody              |               |
|----------------------------------------|---------------|
| Okamžitá online platba                 |               |
| ● ● ▼ISA Platba kartou Vice možnosti ✓ |               |
| Vložte částku                          | <b>200</b> Kč |
| Vložit                                 |               |
|                                        |               |

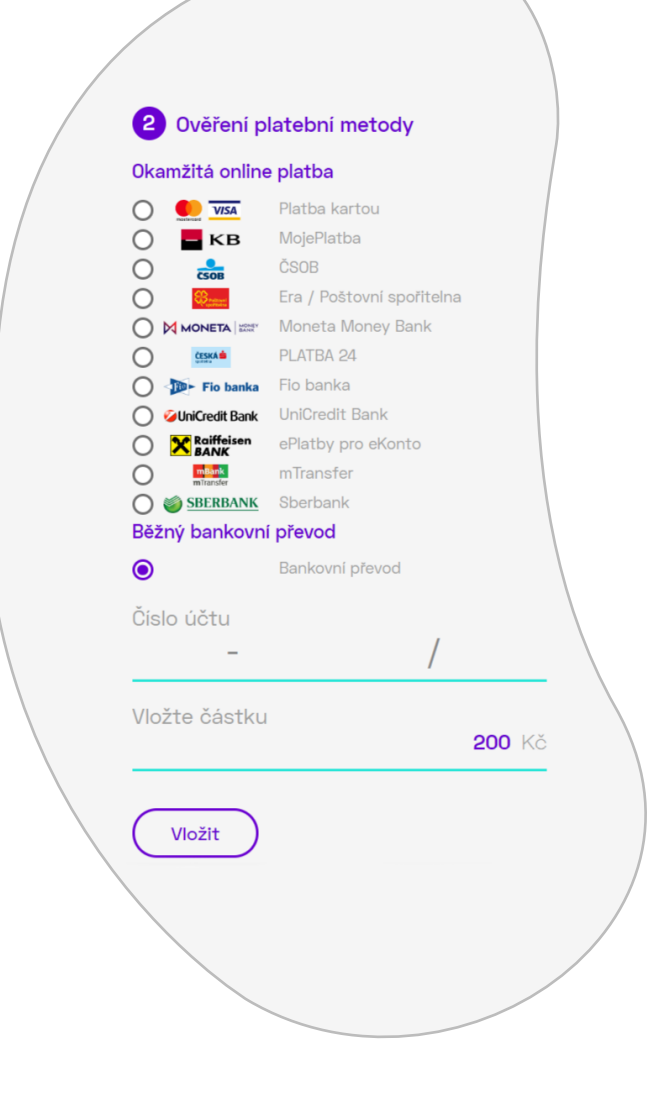

- II. Vyberte kliknutím, že chcete bankovní převod a zadejte číslo Vašeho bankovního účtu, částku a stiskněte Vložit.
- III. Zobrazí se Vám informace s číslem bankovního účtu, na který je nutné poslat částku. Číslo účtu Loterie Korunka s.r.o., na který pošlete částku pro dobití konta, je 115-412310267/0100. VS ani jiné symboly není nutné zadávat. Platba bude poté připsána následující den.

#### Dokončení registrace – ověření totožnosti

Nemějte obavy, společně zvládneme i tenhle krok.

Zatímco v kamenném obchodě si stále můžete vsadit anonymě, pro sázení jakékoli loterie na internetu musíme ověřit podle platných zákonů Vaši totožnost. Ať si podáte tiket na našem webu nebo tak děláte na pobočce, losování Korunky je jen jedno, všechny tikety jsou v jedné hře.

- 1. Pokud nejste přihlášeni, tj. nevidíte nahoře Nevybrané bonusy!, přihlaste se (viz str. 5).
- 2. Zobrazí se stránka Stav konta s informací, dokdy je potřeba ověřit totožnost (bod 1) a platební prostředek (bod 2).

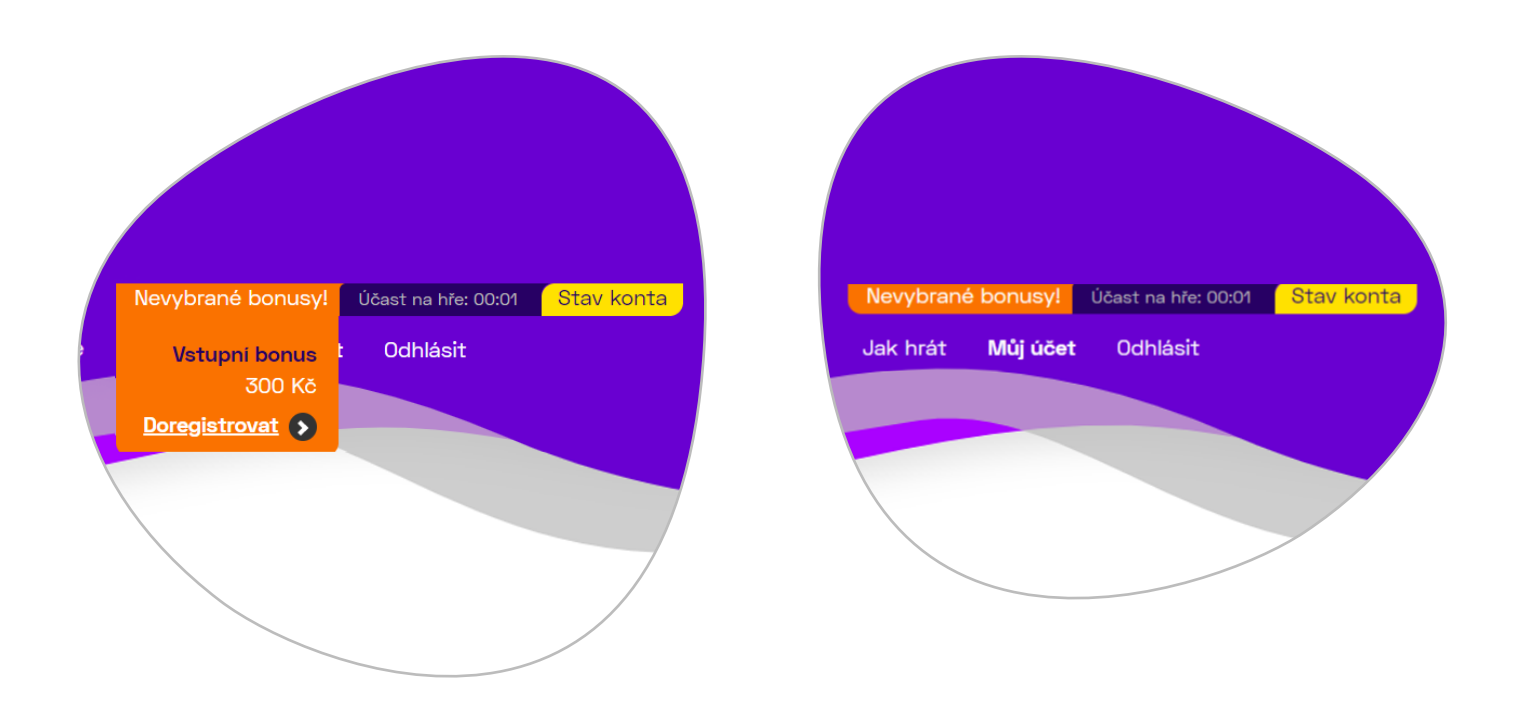

Nabití konta jsme se již věnovali v předchozí kapitole, nyní se budeme věnovat ověření totožnosti.

#### Ověření totožnosti

#### 1. Ofocení dokladu

Jako doklad můžete použít platný občanský průkaz nebo řidičský průkaz, jste-li cizinec pak pas a povolení k pobytu. My budeme v textu pracovat pro příklad s občanským průkazem. S řidičským průkazem je postup totožný.

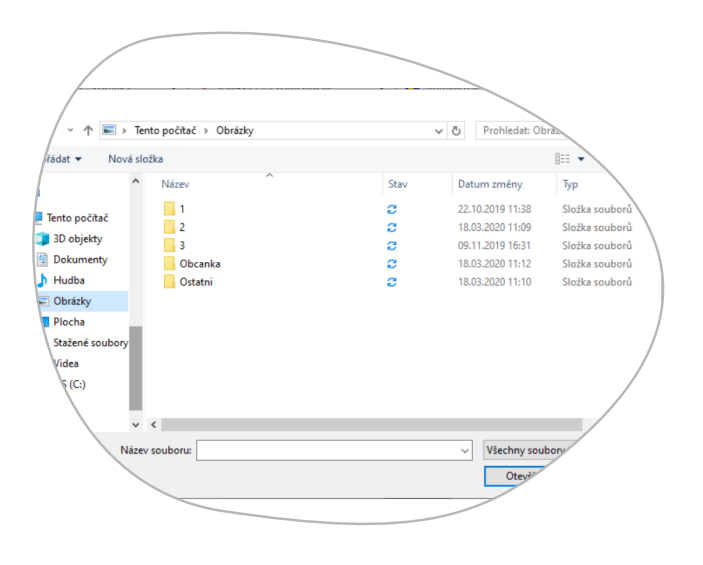

Pokud se registrujete z počítače, zkopírujte si do něj z mobilního telefonu obě fotografie dokladu. Požádejte případně někoho z rodiny o pomoc s tímto krokem pokud si nevíte rady, případně zavolejte na naši zákaznickou linku. Procesem můžete projít i v prohlížeči chytrého telefonu, najít a vybrat fotografie by pak mohlo být snazší.

| / |                                                                                                    |
|---|----------------------------------------------------------------------------------------------------|
|   | 1 Ověření totožnosti                                                                                                    |
|   | Vyfoťte občanský průkaz z obou stran nebo<br>povolení k pobytu. <u>Více informací</u> .                                                      |
|   | První strana Nahrát                                                                                                    |
|   | Zadní strana Nahrát                                                                                                    |
|   | Alternativně můžete zaslat kopii dokladu na email<br>overeni@korunka.eu nebo se nechat ověřit na<br>kterékoli pobočce Tipsportu nebo Chance. |
|   | Odeslat k ověření                                                                                                    |
|   |                                                                                                    |

Vezměte doklad, položte jej na čistý bílý list papíru stranou s fotografií nahoru a vyfoťte jej mobilním telefonem – toto je **První strana.** 

Otočte doklad, zase jej umístěte na bílý čistý list papíru, a vyfoťte jej mobilním telefonem – toto je **Zadní strana.** 

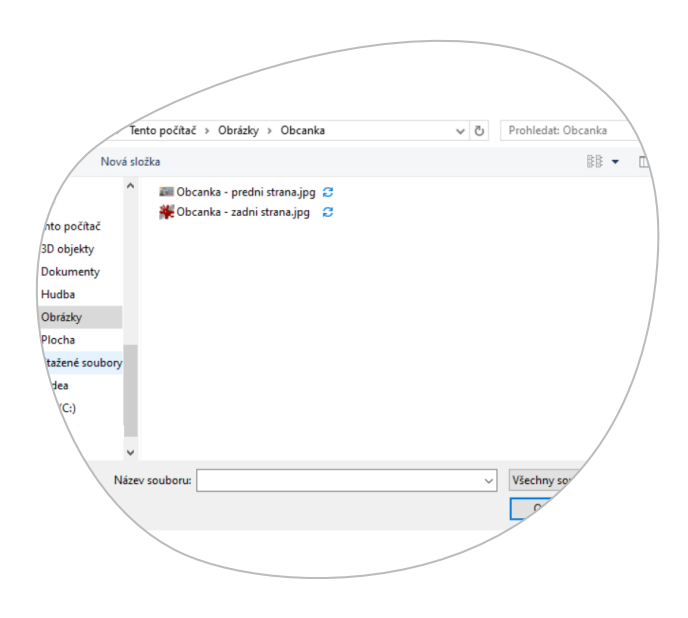

#### 2. Odeslání kopie dokladu

- A. Klikněte na tlačítko "Nahrát" na řádce vedle nadpisu
   První strana.
- B. Pokud jste u počítače, na následující obrazovce vyberte fotografii první strany dokladu z místa, kam jste si ji dříve zkopírovali a klikněte na tlačítko "Otevřít" nebo OK, text na tlačítku se může lišit, ale je to vždy ze dvou tlačítek to vlevo. Pokud je fotografie uložená v nějaké složce, otevřete nejprve danou složku a vyberte správnou fotografii.

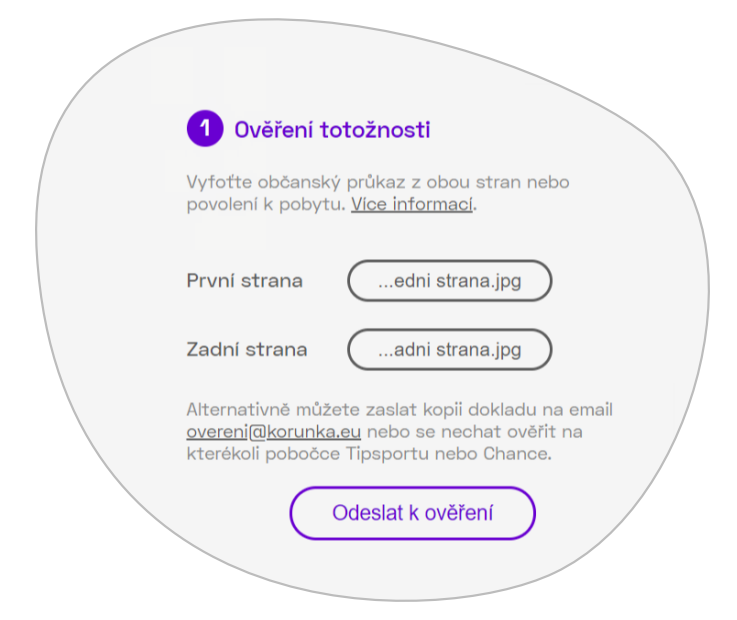

| 1 Ověření totožnosti                                                                                                    |
|----------------------------------------------------------------------------------------------------|
| Vyfoťte občanský průkaz z obou stran nebo<br>povolení k pobytu. <u>Vice informací</u> .                                                             |
| První strana (edni strana.jpg)                                                                                                    |
| Zadní strana Nahrát                                                                                                    |
| Alternativně můžete zaslat kopii dokladu na email<br><u>overeni@korunka.eu</u> nebo se nechat ověřit na<br>kterékoli pobočce Tipsportu nebo Chance. |
| Odeslat k ověření                                                                                                    |
|                                                                                                    |

- C. Klikněte na tlačítko "Nahrát" vedle nadpisu Zadní strana a postup opakujte, jen tentokrát vyberte fotografie druhé strany dokladu a potvrďte tlačítkem Otevřít nebo OK.
- D. Nyní, když jste nahráli obě strany průkazu, stiskněte tlačítko "Odeslat k ověření" a zobrazí se tato zpráva.

 $\checkmark$ 

### Dokumenty byly předány ke zpracování

Ověření dokumentů trvá řádově od několika minut do několika hodin. Doba závisí na tom, kolik zákazníků v danou chvíli nahrálo jejich doklady, a protože ověření probíhá v registru obyvatel provozovaným státem, také na tom, jestli registr funguje nebo má odstávku.

Jakmile ověření proběhne, poznáte to tak, že už se Vám nezobrazuje informace o tom, že Váš účet je dočasný. A také to poznáte tak, že jsme Vám na konto připsali bonus 300 korun v káčkách.

# Ověření totožnosti Probíhá ověřování podkladů Nahrát nové dokumenty

#### Hotovo! Vstupní bonus je Váš.

A je to! To nejotravnější máte za sebou a teď si můžete zahrát Korunku podle svého.

Na Vaše konto u Korunky připíšeme bonus v hodnotě 300 Kč v našich věrnostních bodech - káčkách. Za káčka můžete plnohodnotně sázet Korunku, stačí u tiketu vedle ceny tiketu zaškrnout políčko Zaplatit káčky. Když vyhrajete, výhru Vám vyplatíme v penězích.

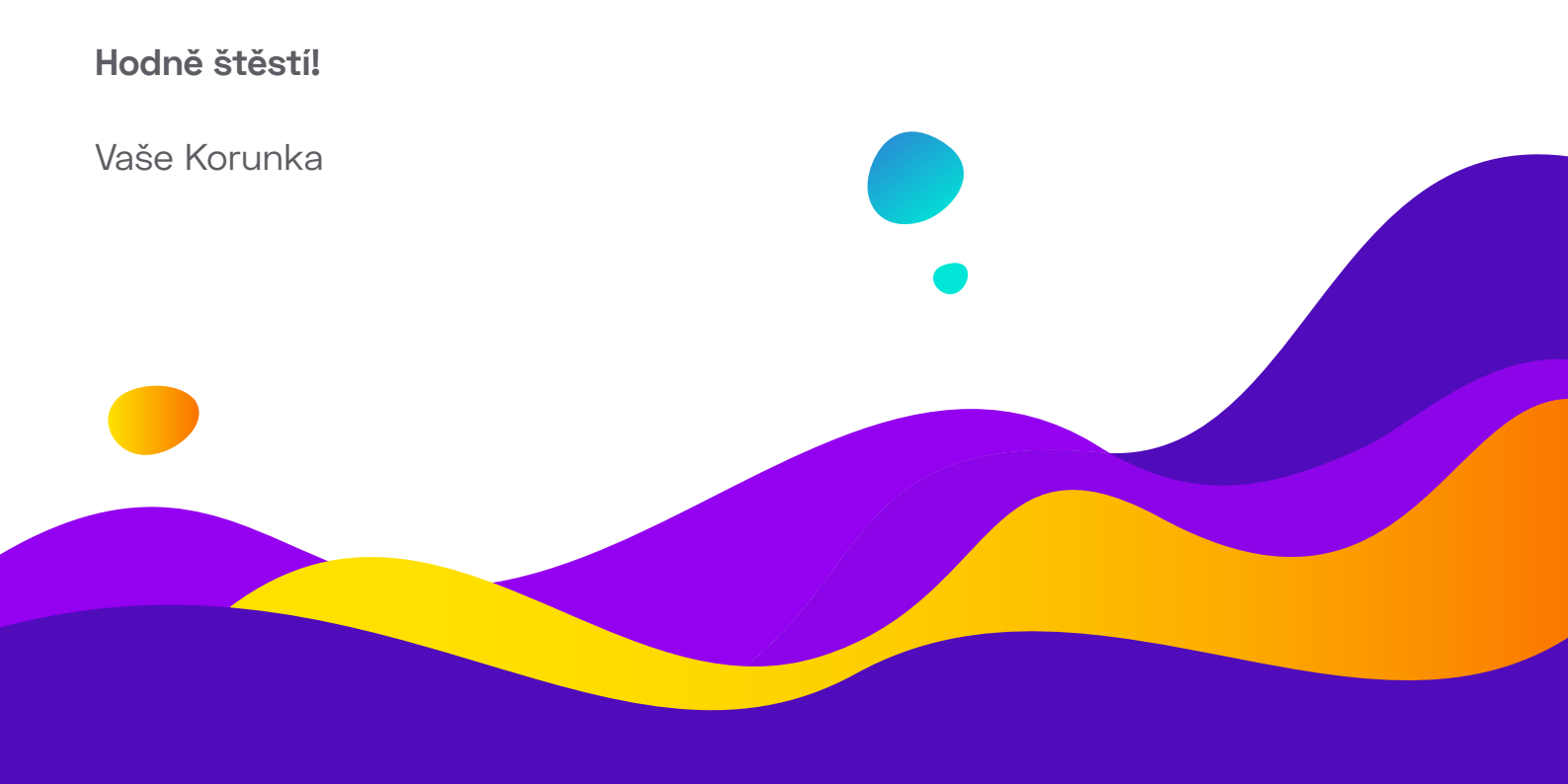